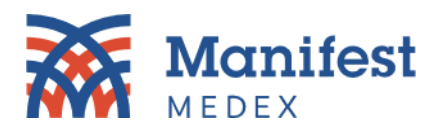

## **MX Notify – Downloading Historical Notifications**

1. Log in to the MX Portal and click on the MX **Notify icon**.

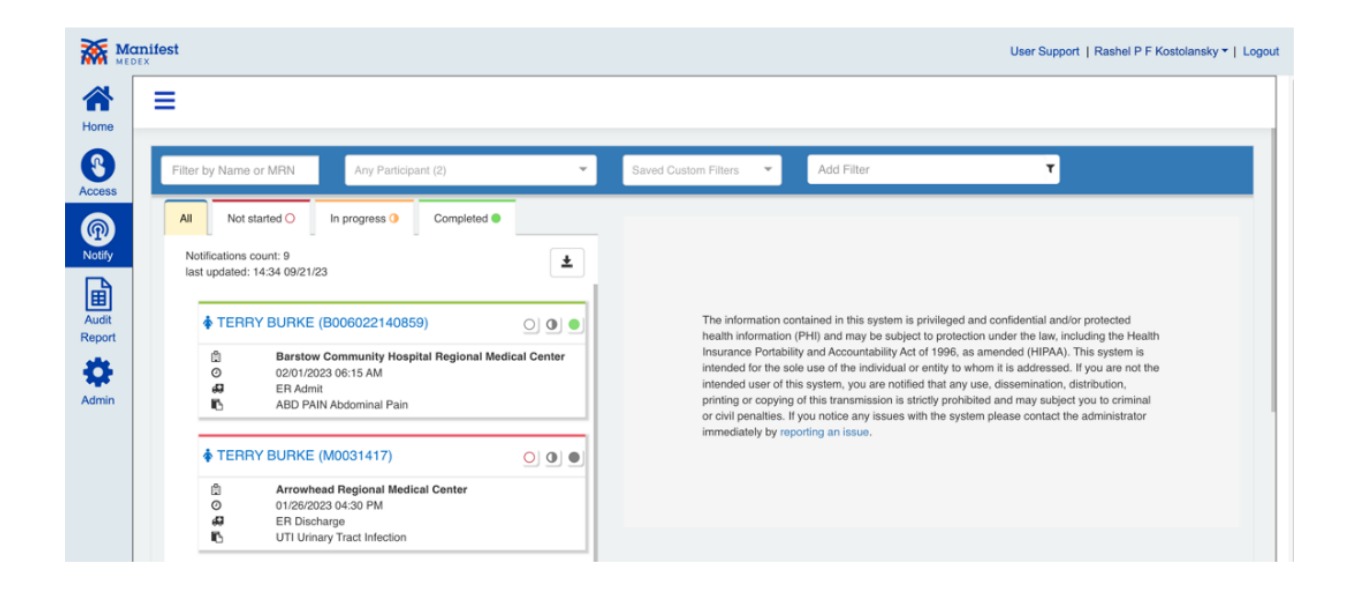

2. Click on the download button above the notification list.

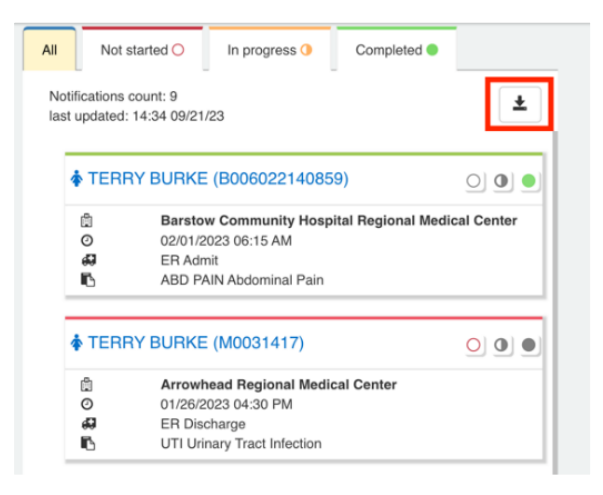

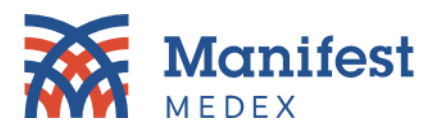

3. A popup screen will be displayed. You will have the option to download all notifications or filtered notifications. *Note: The download notification limit is 1,000 rows at a time; view instructions on page 3 on how to download more than 1000 rows.* 

| Notificatio   | ons count: 9<br>ted: 14:35 09/21 | 23                                   |        |                                  | ±                |        |    |
|---------------|----------------------------------|--------------------------------------|--------|----------------------------------|------------------|--------|----|
| ∳ TE          | RRY BURKE                        | (B006022<br>w Communi                | Down   | nload will be limi<br>se:        | ted to 1000 rows |        | 2  |
| 0<br>49<br>10 | 02/01/2<br>ER Adn<br>ABD PA      | 023 06:15 Al<br>hit<br>IN Abdomin    | File r | Filtered Mame: IPT-data-09-21-20 | Autifications    |        |    |
| <b>∲</b> TE   | RRY BURKE                        | (M00314                              |        |                                  |                  | Downlo | ad |
| 0             | 01/26/2<br>ER Disc               | ead region<br>023 04:30 PM<br>charge |        |                                  |                  |        |    |

4. Click **Download**.

| tifications<br>t updated | count: 9<br>: 14:35 09/21/23                                                               | ±                                                |          |
|--------------------------|--------------------------------------------------------------------------------------------|--------------------------------------------------|----------|
| TERI<br>O<br>O<br>E      | RY BURKE (B006022<br>Barstow Communi<br>02/01/2023 06:15 A<br>ER Admit<br>ABD PAIN Abdomin | Download will be limited to 1000 rows<br>Choose: | )        |
|                          |                                                                                            | ProMPT-data-09-21-2023-14_34_34-All              |          |
| * TER                    | RY BURKE (M00314                                                                           |                                                  | Download |
|                          |                                                                                            |                                                  | Download |
| ۵                        | Arrowhead Region                                                                           |                                                  |          |

5. The download will be saved to your computer as a CSV file. Click on **recent downloads** and open the file.

| Rec | ent Downloads                                                   | × |
|-----|-----------------------------------------------------------------|---|
| 1   | ProMPT-data-09-21-2023-14_34_34<br>All (2).csv<br>5.6 KB • Done | - |

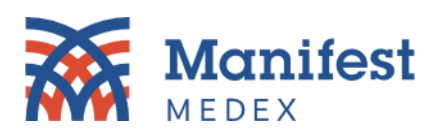

6. A CSV file with your notifications will be displayed on the screen.

| 😐 😑 🔵 Autos            | Save OFF                  | 8 <b>6 7 -</b> C         |                 |                    | ProMPT-data-09-                | 21-2023-14_34    | 4_34-All (      | 2) ~        |                      |               |               |            |                      |                   | C                   |
|------------------------|---------------------------|--------------------------|-----------------|--------------------|--------------------------------|------------------|-----------------|-------------|----------------------|---------------|---------------|------------|----------------------|-------------------|---------------------|
| Home Insert            | Draw Page I               | ayout Formula            | s Data F        | Review View        | Automate 💡 Tell me             |                  |                 |             |                      |               |               |            |                      | 🖓 Con             | nments 🖻            |
| P- 4                   | Calibri (Body)            | ✓ 12 ✓ A <sup>^</sup>    | A = Ξ           | = * *              | ab Wrap Text ∽                 | General          | -               | - III       | - E                  | 7.            | 🔠 Insert 🗸    | Σ•         | A7 -                 | 0. [              |                     |
| Paste 💞                | B I <u>U</u> <b>→</b>   [ | Ξ• <u>◊</u> • <u>Α</u> • | / = =           | = <u>=</u> =       | Merge & Center 🗸               | \$ ~ % 9         | 00.00<br>.00 →0 | Conditional | Format<br>as Table S | Cell<br>tyles | Delete v      | ↓ ↓ ↓      | Sort & F<br>Filter S | ind & A<br>Select | nalyze Sens<br>Data |
| A18 🛔 🗙                | ✓ fx FAILED               | TO RETRIEVE              |                 |                    |                                |                  |                 |             |                      |               |               |            |                      |                   |                     |
| A                      | В                         | с                        | D               |                    | E                              | F                | G               | н           | 1                    | J             | К             | L          | м                    | N                 | 0                   |
| 1 Destination Facility | Destination Practice      | Primary Care Provider    | Destination MRN | Source Facility    |                                | Source MRN       | First Name      | Middle Nan  | Last Name            | Gender        | Date of Birth | Address    | City                 | State             | Zip                 |
| 2 BTCH_CA_BTCH_H       |                           | John Smith               | B006022140859   | Barstow Community  | Hospital Regional Medical Cent | er 8006022140859 | Terry           |             | Burke                | F             | 1997-10-06T   | 135 Main S | t. Anytown           | CA                | 95814               |
| 3 ARR                  |                           | John Smith               | M0031417        | Arrowhead Regional | Medical Center                 | M0031417         | Terry           |             | Burke                | F             | 1997-10-06T   | 135 Main S | t. Anytown           | CA                | 95814               |
| 4 ARR                  |                           | John Smith               | M0031417        | Arrowhead Regional | Medical Center                 | M0031417         | Terry           |             | Burke                | F             | 1997-10-06T   | 135 Main S | t. Anytown           | CA                | 95814               |
| 5 ARR                  |                           | John Smith               | M0031417        | Arrowhead Regional | Medical Center                 | M0031417         | Terry           |             | Burke                | F             | 1997-10-06T   | 135 Main S | t. Anytown           | CA                | 95814               |
| 6 ARR                  |                           | John Smith               | B006022140859   | Barstow Community  | Hospital Regional Medical Cent | er 8006022140859 | Terry           |             | Burke                | F             | 1997-10-06T   | 135 Main S | t. Anytown           | CA                | 95814               |
| 7 ARR                  |                           | John Smith               | B006022140859   | Barstow Community  | Hospital Regional Medical Cent | er 8006022140855 | Terry           |             | Burke                | F             | 1997-10-06T   | 135 Main S | t. Anytown           | CA                | 95814               |
| 8 ARR                  |                           | John Smith               | M0031417        | Arrowhead Regional | Medical Center                 | M0031417         | Terry           |             | Burke                | F             | 1997-10-06T   | 135 Main S | t. Anytown           | CA                | 95814               |
| 9 ARR                  |                           | John Smith               | M0031417        | Arrowhead Regional | Medical Center                 | M0031417         | Terry           |             | Burke                | F             | 1997-10-06T   | 135 Main S | t. Anytown           | CA                | 95814               |
| 10 ARR                 |                           | John Smith               | M0031417        | Arrowhead Regional | Medical Center                 | M0031417         | Terry           |             | Burke                | F             | 1997-10-06T   | 135 Main S | t. Anytown           | CA                | 95814               |

## Downloading 1000+ Notifications

MX Notify only allows you to download 1,000 notifications at a time. If you have more than 1,000 notifications that you would like to download, you will need to apply date filters. To get 1,000 or less notifications displayed, try filtering each month. If there are still more than 1,000 notifications, then try filtering by two weeks. To select specific dates, please follow these steps below:

| anifest<br>DEX |                                                      |                                                            |                |                                                                                                    |                                                                                                    | User Support   Rashel P F Kostolansky -                                                                                                    |
|----------------|------------------------------------------------------|------------------------------------------------------------|----------------|----------------------------------------------------------------------------------------------------|----------------------------------------------------------------------------------------------------|----------------------------------------------------------------------------------------------------|
| ≡              |                                                      |                                                            |                |                                                                                                    |                                                                                                    |                                                                                                    |
| Filter         | by Name or MRN                                       | Any Participant (2)                                        | ×              | Saved Custom Filters                                                                                                    | Add Filter                                                                                                    | ۲                                                                                                    |
| All            | Not started O                                        | n progress () Completed                                    | •              |                                                                                                    |                                                                                                    |                                                                                                    |
| No<br>lasi     | tifications count: 9<br>t updated: 14:34 09/21/23    |                                                            | ±              |                                                                                                    |                                                                                                    |                                                                                                    |
|                | • TERRY BURKE (BO                                    | 006022140859)                                              | 0 0 0          | The information co                                                                                                    | entained in this system is privi                                                                                                    | ileged and confidential and/or protected                                                                                                    |
|                | Barstow Co<br>O 02/01/2023<br>ER Admit<br>ABD PAIN A | ommunity Hospital Regional M<br>06:15 AM<br>Abdominal Pain | ledical Center | health information<br>Insurance Portabili<br>intended for the so<br>intended user of th<br>printing or copying<br>or civil penalties. If | (PHI) and may be subject to<br>ity and Accountability Act of 1<br>le use of the individual or ent<br>is system, you are notified th<br>of this transmission is strictly<br>you notice any issues with th | protection under the law, including the Health<br>1996, as amended (HIPAA). This system is<br>lify to whom it is addressed. If you are not the<br>tat any use, dissemination, distribution,<br>y prohibited and may subject you to criminal<br>he system please contact the administrator |
|                | TERRY BURKE (M                                       | 0031417)                                                   | 000            | immediately by rep                                                                                                    | orting an issue.                                                                                                    |                                                                                                    |
|                | Arrowhead     O     01/26/2023     ER Discharg       | Regional Medical Center<br>04:30 PM<br>ge                  |                |                                                                                                    |                                                                                                    |                                                                                                    |
|                | UTI Urinary                                          | Tract Infection                                            |                |                                                                                                    |                                                                                                    |                                                                                                    |

1. Log in to the MX Portal and click on the **MX Notify icon.** 

2. Click on the Add Filter dropdown box and select Event Date/Time.

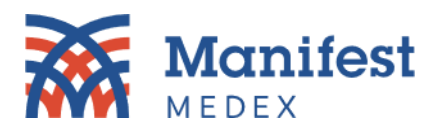

| Add Filter            | т                       |
|-----------------------|-------------------------|
| Discharge Date        |                         |
| Discharge Disposition |                         |
| Discharge to Location | -                       |
| Event Date/Time       |                         |
| Event Type            | -                       |
| First Name            |                         |
| Gender                |                         |
| Group                 |                         |
| Home Phone            |                         |
| Hospital Service      | -                       |
| Insurance ADT         | health information (Pl  |
| d Insurance Panel     | ot the intended user of |
| Last Name             | ly prohibited and may   |
| Location              |                         |

3. Click on >= and select a date (e.g., September 1, 2023).

| Event Date/Time >= |    |     |              |      |     |          |    | <br>٣ |
|--------------------|----|-----|--------------|------|-----|----------|----|-------|
| Custom Filter Nar  | 4  | Sep | epte<br>temb | er 🗸 | 202 | 3<br>3 🗸 |    |       |
|                    | Su | Mo  | Tu           | We   | Th  | Fr       | Sa |       |
|                    | 27 | 28  | 29           | 30   | 31  | 1        | 2  |       |
|                    | 3  | 4   | 5            | 6    | 7   | 8        | 9  |       |
|                    | 10 | 11  | 12           | 13   | 14  | 15       | 16 |       |
|                    | 17 | 18  | 19           | 20   | 21  | 22       | 23 |       |
|                    | 24 | 25  | 26           | 27   | 28  | 29       | 30 |       |
|                    | 1  | 2   | 3            | 4    | 5   | 6        | 7  |       |

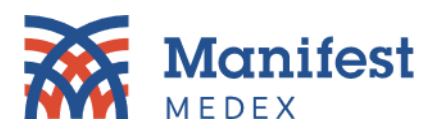

4. Click on the Add Filter dropdown box again and select Event Date/Time.

| Add Filter                  | т                       |
|-----------------------------|-------------------------|
| Discharge Date              |                         |
| Discharge Disposition       |                         |
| Discharge to Location       |                         |
| Event Date/Time             |                         |
| Event Type                  |                         |
| First Name                  |                         |
| Gender                      |                         |
| Group                       |                         |
| Home Phone                  |                         |
| Hospital Service            |                         |
| <sup>3)</sup> Insurance ADT | health information (PF  |
| J Insurance Panel           | ot the intended user of |
| D Last Name                 | ly prohibited and may   |
| Location                    |                         |

5. Click on <= and select a date (e.g., September 30, 2023).

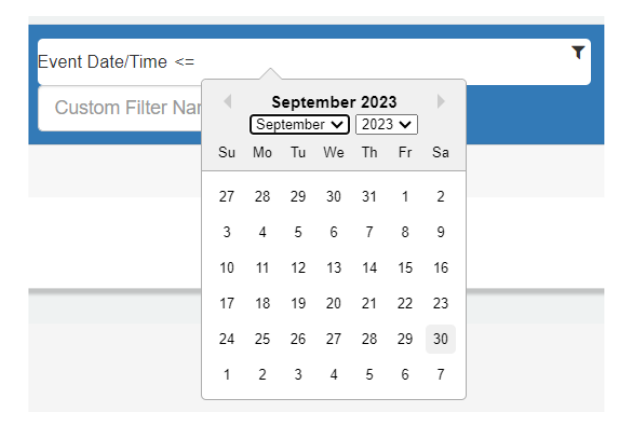

6. You will see there are two filters applied. In this example, notifications received between September 1, 2023, and September 30, 2023 are being displayed.

| Filter by Name or MRN           | Any Participant (1)             | - | Saved Custom Filters                                    |
|---------------------------------|---------------------------------|---|---------------------------------------------------------|
|                                 |                                 |   |                                                         |
|                                 |                                 |   | <ul> <li>Unsaved Custom Filter (2 filters) 0</li> </ul> |
| Event Date/Time <= 2023-09-30 × | Event Date/Time >= 2023-09-01 × |   |                                                         |

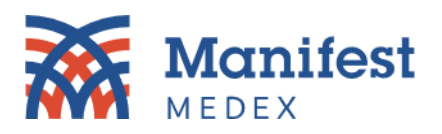

7. The notification count will be displayed above the notification list. Check to see that there are 1,000 notifications or less. If there are still more than 1,000 notifications, adjust the filtered dates until you see the count go to 1,000 or less.

Notifications count: 839 last updated: 12:30 10/13/23

8. Click on the download button above the notification list.

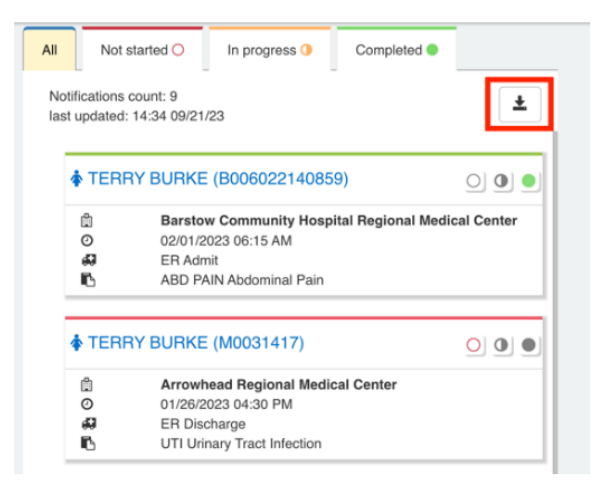

9. A popup screen will be displayed. Select Filtered Notifications.

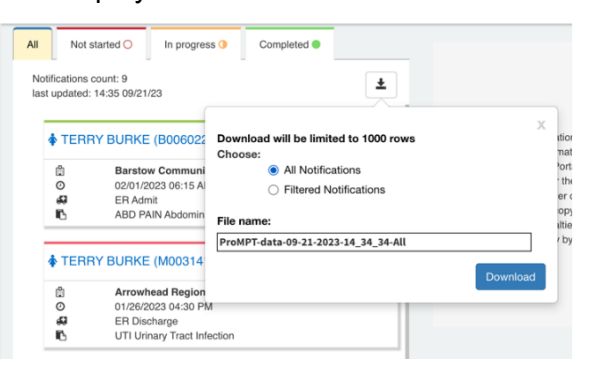

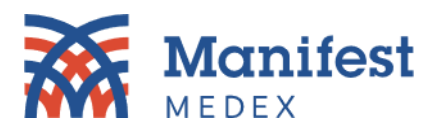

10. Click **Download**.

| Notification:<br>ast update       | s count: 9<br>d: 14:35 09/21/23                                       | ±                                                |          |
|-----------------------------------|-----------------------------------------------------------------------|--------------------------------------------------|----------|
| ter<br>Co<br>Co<br>Co<br>Co<br>Co | Barstow Communi<br>02/01/2023 06:15 A<br>ER Admit<br>ABD PAIN Abdomin | Download will be limited to 1000 rows<br>Choose: |          |
|                                   |                                                                       | ProMPT-data-09-21-2023-14_34_34-All              |          |
| <b>TER</b>                        | RY BURKE (M00314                                                      |                                                  | Download |
| ۵                                 | Arrowhead Region                                                      | L                                                |          |
| 0                                 | 01/26/2023 04:30 PN                                                   |                                                  |          |
| 43                                | ER Discharge                                                          |                                                  |          |
| 0<br>47                           | Arrowhead Region<br>01/26/2023 04:30 PN<br>ER Discharge               |                                                  |          |

11. The download will be saved to your computer. Click on recent downloads and open the file.

| Rec | ent Downloads                                                  | ×   |
|-----|----------------------------------------------------------------|-----|
| 1   | ProMPT-data-09-21-2023-14_34_3<br>All (2).csv<br>5.6 KB • Done | 34- |

12. A CSV file with your notifications will be displayed on the screen.

| 🔹 🕘 🌒 AutoSave 🤍 💷 🎧 🖹 🌮 🏷 🗸                                    | j                                       | ProMPT-data-0                               | 9-21-2023-14_34     | _34-All (2        | 2) ~                  |        |                      |                |           | C          |
|-----------------------------------------------------------------|-----------------------------------------|---------------------------------------------|---------------------|-------------------|-----------------------|--------|----------------------|----------------|-----------|------------|
| Home Insert Draw Page Layout Formu                              | las Data Revie                          | iew View Automate 🔉 Tell r                  | ne                  |                   |                       |        |                      |                | Com       | ments 🖻    |
| Calibri (Body) v 12 v A                                         | A" = = =                                | = 🗞 🗸 🏭 Wrap Text 🗸                         | General             | ~                 | <b>.</b>              | 7, 2   | Insert v             | * Av . (       | 0. 10     |            |
| Paste ≪ B I U v ⊞ v ☆ v A                                       | • ===                                   | 🗄 🖅 🖅 🧮 Merge & Center 🗸                    | \$ ~ % 9            | •00 .00<br>•00 →0 | Conditional Format    | Cell   | Delete v 💽           | Sort & F       | ind & Ana | alyze Sens |
| All $\frac{1}{2}$ $\times$ $\sqrt{f_x}$ FAILED TO RETRIEVE      |                                         |                                             |                     |                   | Formatting as rable 3 | Lyies  |                      | Filler 3       | elect D   | ata        |
| A B C                                                           | D                                       | E                                           | F                   | G                 | н                     | J      | K L                  | м              | N         | 0          |
| 1 Destination Facility Destination Practice Primary Care Provid | Provident Provident Provident Provident | urce Facility                               | Source MRN          | First Name        | Middle Nam Last Name  | Gender | Date of Birth Addres | s City         | State     | Zip        |
| 2 BTCH_CA_BTCH_H John Smith                                     | B006022140859 Bars                      | rstow Community Hospital Regional Medical C | enter 8006022140859 | Terry             | Burke                 | F      | 1997-10-06T 135 M    | in St. Anytown | CA        | 95814      |
| 3 ARR John Smith                                                | M0031417 Arrow                          | rowhead Regional Medical Center             | M0031417            | Terry             | Burke                 | F      | 1997-10-06T 135 M    | in St. Anytown | CA        | 95814      |
| 4 ARR John Smith                                                | M0031417 Arro                           | rowhead Regional Medical Center             | M0031417            | Terry             | Burke                 | F      | 1997-10-06T 135 M    | in St. Anytown | CA        | 95814      |
| 5 ARR John Smith                                                | M0031417 Arrow                          | rowhead Regional Medical Center             | M0031417            | Terry             | Burke                 | F      | 1997-10-06T 135 M    | in St. Anytown | CA        | 95814      |
| 6 ARR John Smith                                                | B006022140859 Bars                      | rstow Community Hospital Regional Medical C | enter B006022140859 | Terry             | Burke                 | F      | 1997-10-06T 135 M    | in St. Anytown | CA        | 95814      |
| 7 ARR John Smith                                                | B006022140859 Bars                      | rstow Community Hospital Regional Medical C | enter 8006022140855 | Terry             | Burke                 | F      | 1997-10-06T 135 M    | in St. Anytown | CA        | 95814      |
| 8 ARR John Smith                                                | M0031417 Arrow                          | rowhead Regional Medical Center             | M0031417            | Terry             | Burke                 | F      | 1997-10-06T 135 M    | in St. Anytown | CA        | 95814      |
| 9 ARR John Smith                                                | M0031417 Arrow                          | rowhead Regional Medical Center             | M0031417            | Terry             | Burke                 | F      | 1997-10-06T 135 M    | in St. Anytown | CA        | 95814      |
| 10 ARR John Smith                                               | M0031417 Arro                           | rowhead Regional Medical Center             | M0031417            | Terry             | Burke                 | F      | 1997-10-06T 135 M    | in St. Anytown | CA        | 95814      |

13. Adjust your filtered dates and repeat steps 1-12 until all notifications have been downloaded.

Should you have additional questions about MX Notify, please contact your Customer Success Account Manager or <u>customersuccess@manifestmedex.org</u>.